## iPad

## Wie kann ich mich in der Niedersächsischen Bildungscloud anmelden?

Geh auf die Internetseite <u>https://niedersachsen.cloud</u> oder rufe die Bildungscloud über IServ -> Menü -> Bildungscloud auf.

Klicke auf "Login über Schulserver". Anschließend muss die **vollständige** E-Mail-Adresse von IServ und das IServ-Passwort eingegeben werden. Die E-Mail Adresse setzt sich meist wie folgt zusammen: vorname.nachname@gymnasium-melle.org (z.B. max.mustermann@gymnasium-melle.org)

Im Folgenden muss auf "Zulassen" gedrückt werden. Die Niedersächsische Bildungscloud muss auf den IServ-Account zugreifen, um den: die Benutzer: in in der Bildungscloud anzumelden. Die Niedersächsische Bildungscloud wird von der Landesregierung betrieben und ist somit vertrauenswürdig.

Der Login war erfolgreich. Um von hier z.B. zu bettermarks zu gelangen, gilt folgende Vorgehensweise: Kurse -> Entsprechende Klasse/Kurs auswählen -> Oben auf Tools (Puzzlestück) -> bettermarks -> Akzeptieren.

Eindeutige ID: #1003 Verfasser: Jan Harms Letzte Änderung: 2024-06-21 17:42